# HOW TO REMOVE DND

## How to activate DND on Jio

- Open MyJio app.
- Open Settings -> Service settings -> Do not disturb.
- Select the categories you want to block from receiving calls and messages.

## How to activate DND on Airtel

- Visit airtel official site airtel.in/airtel-dnd.
- Enter your mobile number
- Enter the OTP received on your number to verify.
- -Select the categories you want to block.

## How to activate DND on Vi

- Open discover.vodafone.in/dnd.
- Enter your mobile number, email address and name.
- Select the categories you wish to block from getting marketing calls.

## How to activate DND on BSNL

- Send the message "start dnd" to 1909 from your BSNL number.
- The telecom operator will revert back with the list of sectors you can block spam calls from.
- Select the categories you want to block.
- You can also choose from mode including voice call, SMS or all.